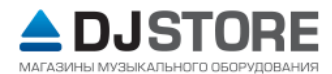

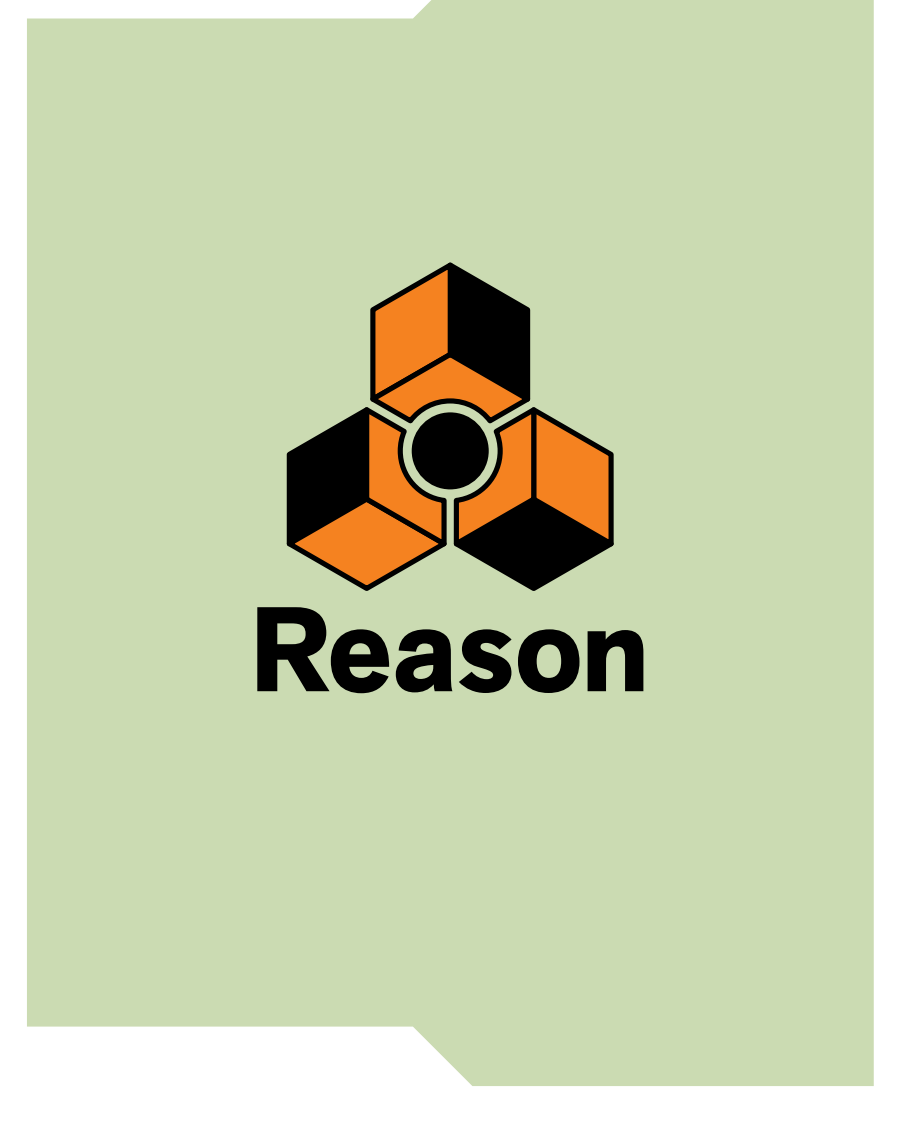

## Инструкция по установке

## Установка ПО Reason

#### Внимание!

Версии 8.2 и выше работают только в 64-битных операционных системах. Версия 8.1 работает как в 32-битных, так и в 64-битных системах

#### Обновление более ранней версии Reason

! Перед удалением старой версии Reason убедитесь, что в папке с установленной программой нет важных для вас файлов, так как во время деинсталляции программа удалит все содержимое данной папки.

#### Запуск инсталлятора.

→Вставьте диск с ПО Reason в оптический привод, либо скачайте и распакуйте установочный файл.

Следующие шаги зависят от вашей ОС:

Windows:

1. Запустите файл под названием "Install Reason.exe".

Инсталлятор может запуститься автоматически, в зависимости от ваших настроек Windows.

 Нужная версия разрядности (х86 или х 64) автоматически установится в зависимости от разрядности вашей системы

2. Следуйте инструкциям на экране

Mac OS X:

→ Перетащите папку "Reason" в папку "Applications"

Нужная версия разрядности, в дальнейшем, будет запускаться автоматически

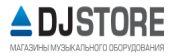

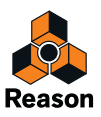

### Регистрация и авторизация Reason

1.Запустите Reason. При первом запуске Reason вы увидите перед собой данное окно

| Welcome                                                                                     | to Reason!                                                                  |
|---------------------------------------------------------------------------------------------|-----------------------------------------------------------------------------|
| User name                                                                                   |                                                                             |
| Password                                                                                    | Demo Mode                                                                   |
| Log in                                                                                      | or                                                                          |
| Log in to use your Propellerhead account as<br>authorization. Internet connection required. | In Demo Mode you can record and save your<br>songs, but not open any files. |

- 2. Перейдите по ссылке "Go to your account page"
- **3.** Введите данные своего аккаунта( логин и пароль). Если у вас нет аккаунта нажмите "Create Account" и следуйте инструкциям на экране

| okmarks Window Help                                    |                                             | - |
|--------------------------------------------------------|---------------------------------------------|---|
|                                                        | Propellerhead                               |   |
| (lerheads.se/account/logan                             |                                             | - |
| : Twitter Wikipedia Tahoo News* Popular* Propeterteats |                                             | _ |
|                                                        | propollorboad                               |   |
|                                                        | hi phellel Llean                            |   |
|                                                        |                                             |   |
|                                                        |                                             |   |
|                                                        | New user                                    |   |
|                                                        | Sign up and download products, shop, access |   |
|                                                        | support and hear the news.                  |   |
|                                                        | Enter email                                 |   |
|                                                        | <b>d</b>                                    |   |
|                                                        | Subscribe to the Propellerhead newsletter   |   |
|                                                        | CREATE ACCOUNT                              |   |
|                                                        |                                             |   |
|                                                        | OR                                          |   |
|                                                        | Existing user                               |   |
|                                                        | Extends and                                 |   |
|                                                        | propstudio                                  |   |
|                                                        |                                             |   |
|                                                        | ••••••                                      |   |
|                                                        | Stay logged in                              |   |
|                                                        |                                             |   |
|                                                        | LOG IN                                      |   |
|                                                        | Landa Jacket                                |   |
|                                                        | Login neip:                                 |   |
|                                                        |                                             |   |
|                                                        |                                             |   |

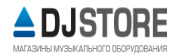

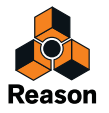

#### 4. Дальнейшие шаги зависят от ситуации

если вы приобрели коробочную версию Reason и не зарегистрировали ее, то вам будет это предложено

→Введите лицензионный номер и регистрационный код ( они находятся в коробке с ПО) и нажмите кнопку Register

После регистрации Reason вам нужно привязать лицензию к своему компьютеру либо к usb-ключу Ignition key

1. Во вкладке Products своего аккаунта нажмите кнопку Authorize.

| lookmarks Window Help                                                         |                                              | Products               | - Account - Propellerhead |          |
|-------------------------------------------------------------------------------|----------------------------------------------|------------------------|---------------------------|----------|
| head Software AB 🗟 www.propellerheads.s<br>pk: Twitter Wikipedia Yahoo News * | e/user/products/<br>Popular * Propellerheads |                        |                           |          |
|                                                                               | prøpellerhead D                              | iscover Products Suppo | ort Blog Shop             | Q R      |
|                                                                               | Products                                     | Refills                |                           | ENGLISH- |
|                                                                               | Reason                                       |                        |                           |          |
|                                                                               | Version 8<br>Show details                    |                        |                           | DOWNLOAD |
|                                                                               | Reason<br>Version 7<br>Show details          |                        |                           | DOWNLOAD |
|                                                                               | Reason<br>Version 6.5<br>Show details        |                        |                           | DOWALGAD |
|                                                                               | Reason<br>Version 6<br>Show details          |                        |                           | DOWNLOAD |
|                                                                               | Reason<br>Version 5<br>Show details          |                        |                           | DOWNLOAD |
|                                                                               |                                              |                        |                           |          |

Далее вы окажетесь на странице "Authorize Computer and Keys", где вы сможете привязать лицензию к своему компьютеру и/или к USB-key Ignition Key и/или к Reason Balance Interface.

5.Следуйте инструкциям на экране, чтобы привязать лицензию к своему компьютеру и \или к USB-key Ignition Key

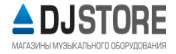

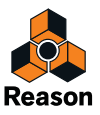

# Запуск Reason с помощью интернет-верификации

! Для запуска требуется интернет соединение.

! Предварительно требуется выполнить регистрацию и авторизацию.

| vveicom                                                                                     | e to Reason!                                                                |
|---------------------------------------------------------------------------------------------|-----------------------------------------------------------------------------|
| User name                                                                                   |                                                                             |
| Password                                                                                    | Demo Mode                                                                   |
| Log in                                                                                      | OF.                                                                         |
| Log in to use your Propellerhead account as<br>authorization. Internet connection required. | In Demo Mode you can record and save your<br>songs, but not open any files. |

Введите логин и пароль от своего аккаунта Propellerhead

Теперь Reason запустится в режиме авторизации

Данный способ работает даже в тех случаях, когда Reason 8 уже привязан к какому-либо другому компьютеру и/или Ignition Key

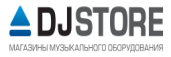

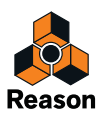